## **To Upload Assurances**

Grantees and PI Assistants can upload assurances and other deliverables after the grant has been advanced to Prefunding Review.

|                                                                      | Home                     | Available Funding Opportunities | Historical Applications |
|----------------------------------------------------------------------|--------------------------|---------------------------------|-------------------------|
|                                                                      |                          |                                 | 1 of 4 < >              |
| T30FT0824 Multilayer investigation of resi                           | stance mechanisms t      | o WEE1 inhibitio                | 0                       |
| A Preview                                                            |                          |                                 |                         |
| <pre>&lt; TITLE PAGE APPLICANT / PRINCIPAL INVESTIGATOR PROJEC</pre> | TINFORMATION INSTITUTION | CONTACTS BUDGET ASSU            | JRANCES DOCUN >         |
| Animal Use                                                           |                          |                                 |                         |
| Animal Use                                                           |                          |                                 |                         |
| Yes                                                                  |                          |                                 |                         |
| j≡ Enter IACUC Details ?                                             |                          |                                 |                         |
| Assurance Status IACUC Approval Date IACUC Expiration                | Date Assurance Number    | Upload Documents Assu           | Irance Upload           |
| Pending                                                              | A3213-01                 | Upload                          |                         |
|                                                                      |                          |                                 |                         |
| Human Subjects                                                       |                          |                                 |                         |
| Human Subjects Use                                                   |                          |                                 |                         |
| No                                                                   |                          |                                 |                         |

Click the "Upload" button to open the file select window. Click the folder icon to navigate to the document on the local computer. Select the file, then click "upload".

| IACUC Approval                       |                          |
|--------------------------------------|--------------------------|
| Select File:<br>Maximum file size: 2 | GB                       |
|                                      | Upload Then click Upload |
|                                      |                          |